**Orange CoC HMIS Users Meeting** December 2019

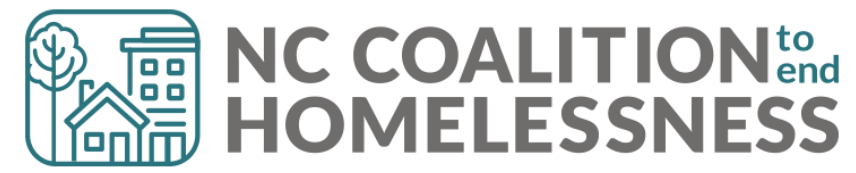

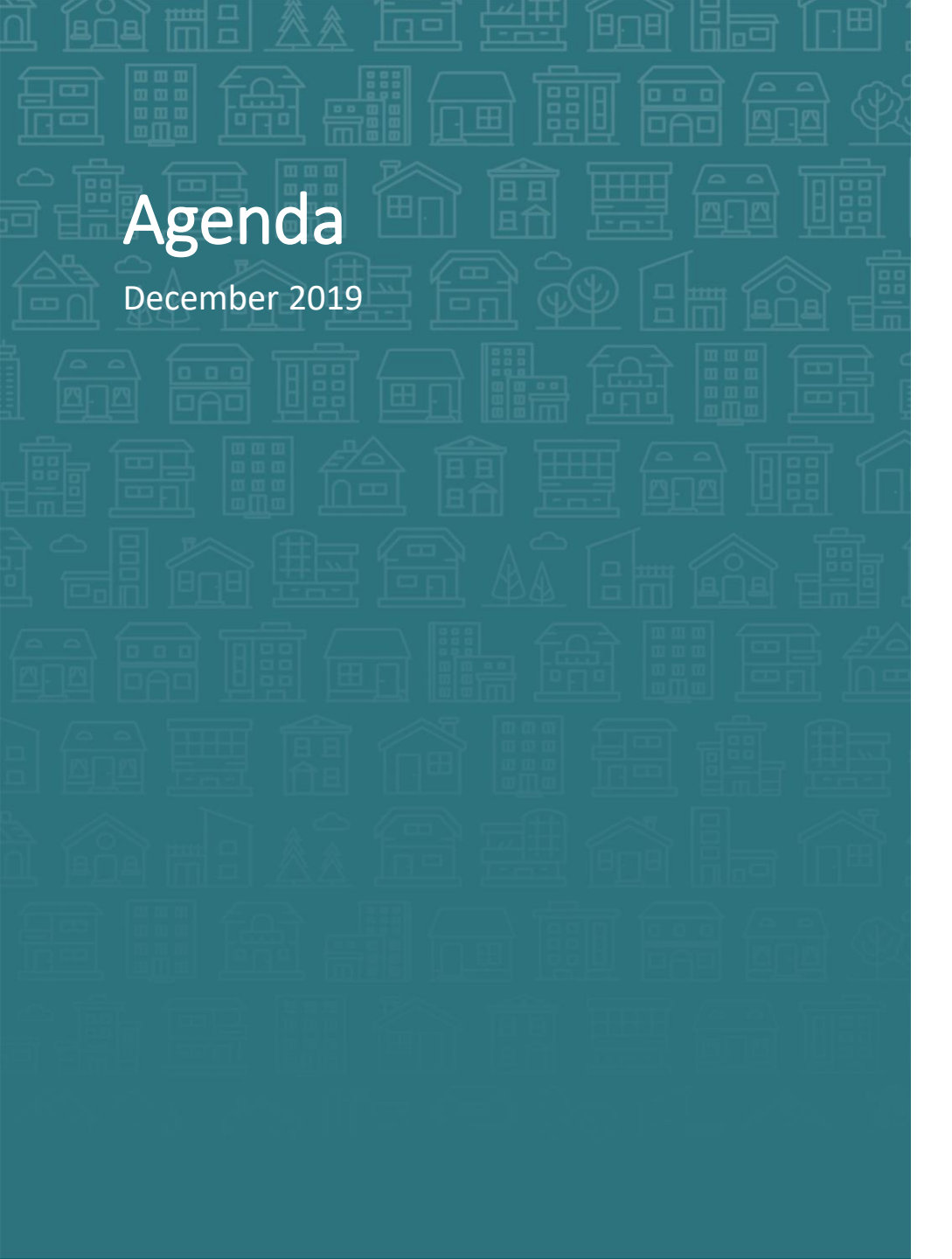

How can we help? Data Quality for SPMs

### What's Next

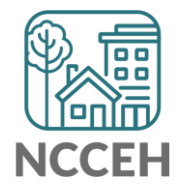

# Welcome

### Reminders

Your line is muted. We will unmute the line during Q&A pauses.

The chat box is available

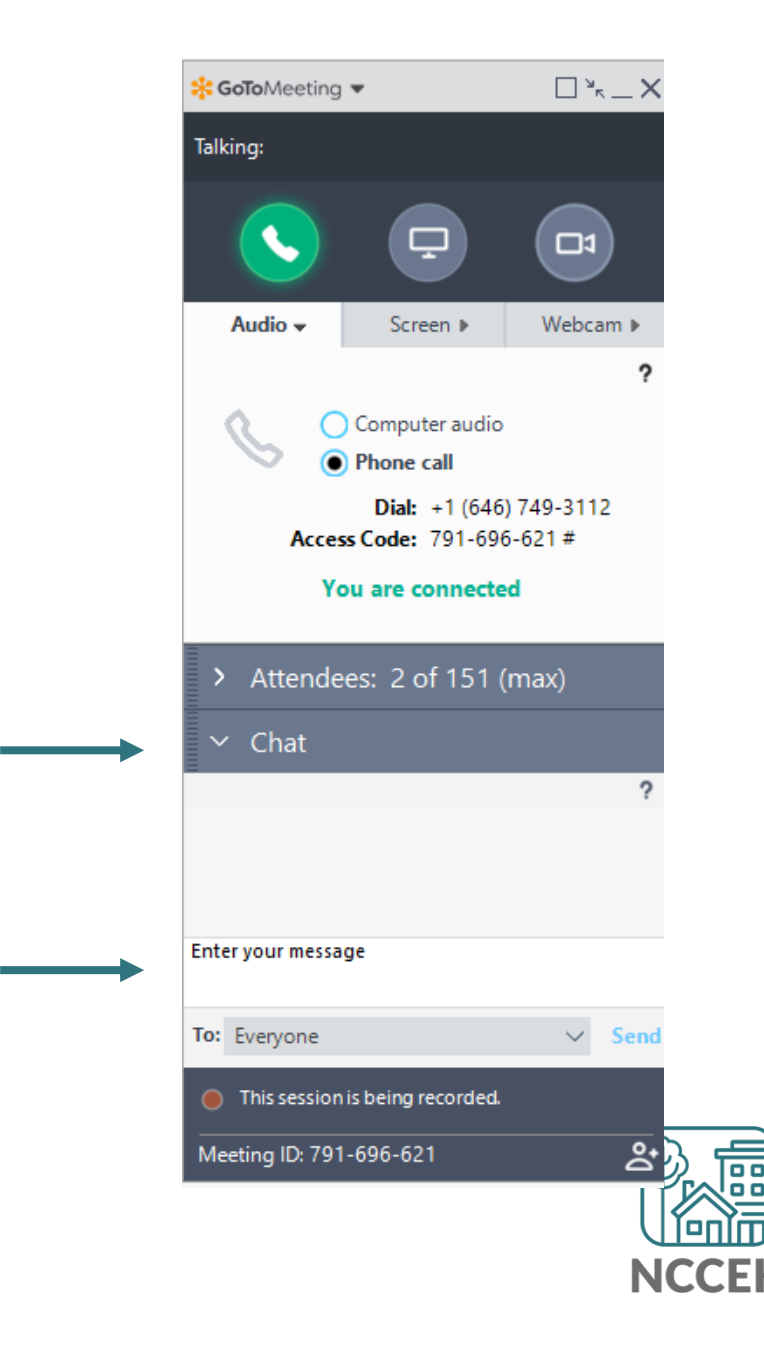

# Make sure you're counted!

Enter your name(s) so we know you are here

1 Click Attendees

- 2 Click on (me)
- 3 Click Edit your Name and Email...

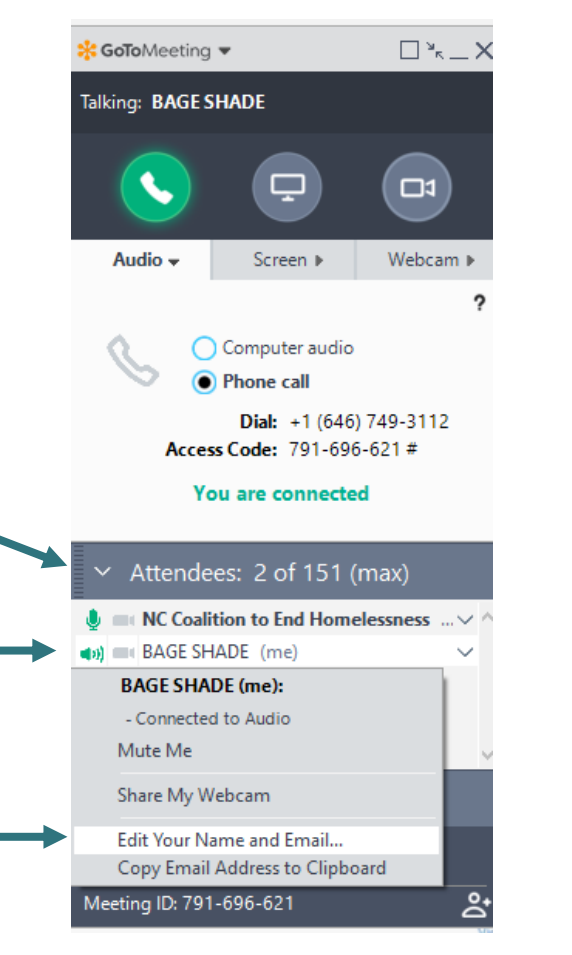

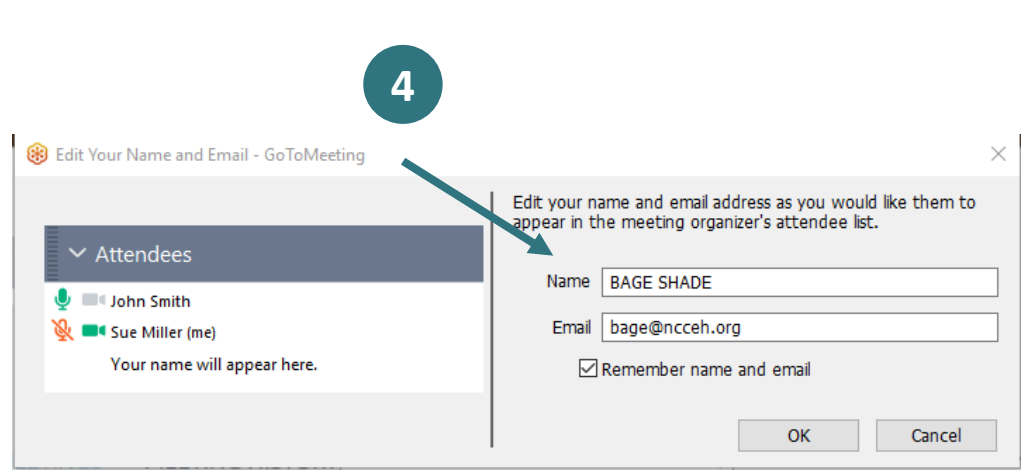

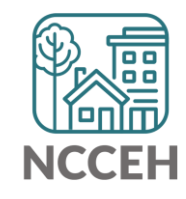

How can we help?

# Data Element to watch

- Relationship to Head of Household
  - Under 10% flagging, but this is one of the most important and least difficult elements to collect
- Homeless History
  - Over 10% of adults flagging, important to Chronic Homeless documentation and SPMs
  - Cold Weather beds have much improved rates for this year!
- Income Sources (at Start and Annual Assessment)
  - Under 10% at Start, errors will multiply
  - ► Way over 10%, complicated issue!
- Annual Assessments

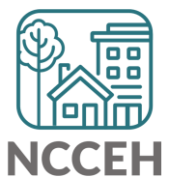

≻Way over 10%

# Relationship to head of household

### Why does relationship to head of household have to be entered?

- It helps track individuals and groups seeking services
- It determines what other info is required
- It is required

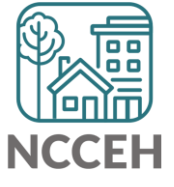

# Relationship to head of household

How to correct? (real question)

- Check EDA mode change if needed
- Check Back Date mode change if needed
- Open Intake Assessment
- Overwrite inaccurate answer

...But wait there's more

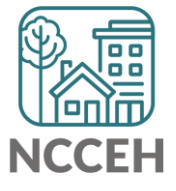

# Relationship to head of household

How to correct? (real question)

- Check EDA mode change if needed
- Check Back Date mode change if needed
- Open Intake Assessment
- Overwrite inaccurate answer
- Remove wrong answer

|                  | Ethnicity                                   |                                               | Non- | Hispanic/Non-Lat         | ino (HUD) 🗸 G                         | i                                                                                 |                                                |   |   |
|------------------|---------------------------------------------|-----------------------------------------------|------|--------------------------|---------------------------------------|-----------------------------------------------------------------------------------|------------------------------------------------|---|---|
|                  | Relationship to Head of<br>Household        | Head of Head of household's spouse or partner |      |                          |                                       |                                                                                   |                                                |   |   |
|                  |                                             |                                               | His  | story - Relati           | onship to H                           | lead of Household                                                                 |                                                |   | × |
| isability Status |                                             |                                               |      | Date Effective           | User Adding                           | Provider Adding                                                                   | Value                                          |   |   |
|                  | Does the client have a disabling condition? |                                               | 1    | 12/13/2019<br>5:17:04 PM | Andrea<br>Carey                       | Inter-Faith Council for<br>Social Service - Orange<br>County - Men's Transitional | Head of<br>household's<br>spouse or<br>partner | 4 |   |
| _                | 🔍 Disabilities                              | 1                                             |      |                          |                                       | Showing 1-1 of 1                                                                  | parenti                                        |   |   |
|                  | Diss billion Trans +                        |                                               |      | Disability day           | · · · · · · · · · · · · · · · · · · · | Charle Data +                                                                     | End Def                                        |   |   |

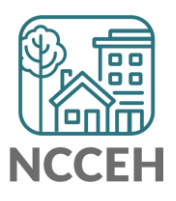

# **Removing Inaccurate Responses**

### Risks

- There's no undo button!
- You can delete any data enter by your EDA groups, even other case manager's data entry

### **Benefits**

- You *can* clean up mistakes
- Accurate data can reign!

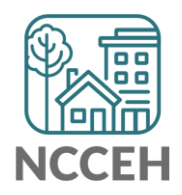

# **Homeless History**

### Why does Homeless History need to be entered?

- It helps track service needs and system gaps
- It helps establish eligibility
- It is required

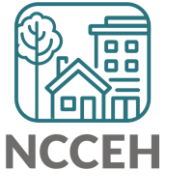

# **Homeless History**

### How to correct

- Check EDA mode change if needed
- Check Back Date mode change if needed
- Open Intake Assessment
- Overwrite inaccurate answer
- Contact NCCEH so we can delete the wrong answer

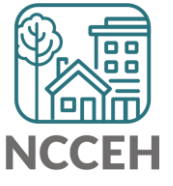

### Income and sources

### Why is income important?

- It is really helpful to get more stable housing
- It demonstrates low barrier access (when some folks start with 0 income
- It is required

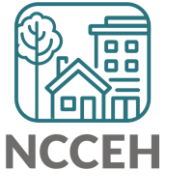

### Income and sources

### How to correct?

- Check EDA mode change if needed
- Check Back Date mode change if needed
- Open Intake Assessment
- Then it gets complicated!
  - A. Overwrite inaccurate data (like the \$ Amount)
  - B. End-date old/inaccurate source and add a new source
  - C. Delete source and add accurate data

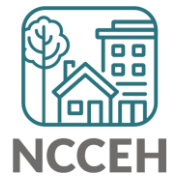

# **Annual Assessments**

### Why are Annual Assessments needed?

- It helps track services over long periods of time
- It helps track changes in client's situation over long periods of time
- It's required

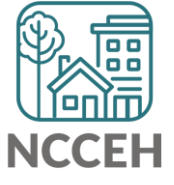

# Annual Assessment is based on HoH Start Date

Conducted no more than 30 days before or 30 days after the anniversary of the **Head of Household's Project Start Date**.

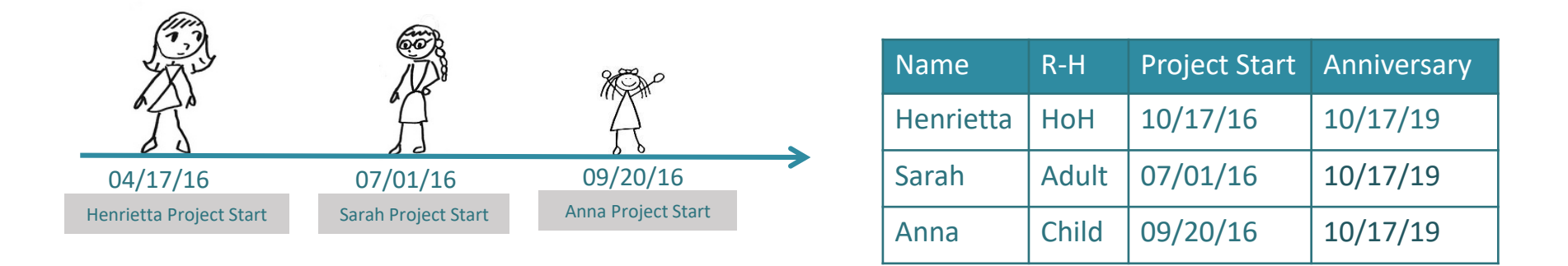

Annual assessments are based **solely** on the head of household's anniversary date.

The annual assessment must include updating both the head of household's record and any other family member's at the same time

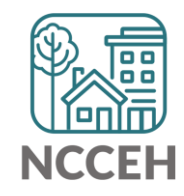

### When to complete an Annual Assessment

### When to record the Annual Assessment?

| Date Type                       | Date       |
|---------------------------------|------------|
| Client Entry Date               | 05/17/2016 |
| Client Anniversary Date         | 05/17/2019 |
| 30 days before Anniversary Date | 04/17/2019 |
| 30 days after Anniversary Date  | 06/16/2019 |

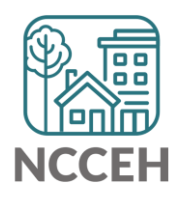

# **SPM Submission Process**

- Iterative process back and forth corrections and re-running reports
- Two week focus on one set of corrections
  - □ Client Location and NC County of Service
  - □ Relationship to Head of Household, Child Alone
  - Move-In Dates and Destination
  - □ Entry/Exit Date validation and Level 4 Entries
  - Annual Assessments
- Data could cover 10/1/2015 9/30/2019

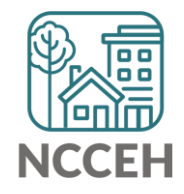

**What's Next** 

# What's Next Calendar

| Due                   | Report/Event Name                               |
|-----------------------|-------------------------------------------------|
| Dec 16 <sup>th</sup>  | December Orange CoC HMIS Users Meeting          |
| October -<br>February | System Performance Measures Reports             |
| Jan 20 <sup>th</sup>  | January Orange CoC HMIS Users Meeting           |
| January – March       | Point in Time / Housing Inventory Count Reports |

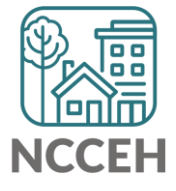

### Contact NCCEH

hello@ncceh.org 919.755.4393

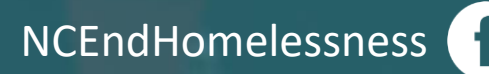

@NCHomelessness

nc\_end\_homelessness 🐻

### Contact NCCEH Data Center Help Desk

hmis@ncceh.org 919.410.6997

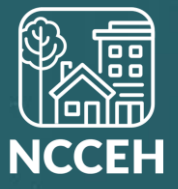

# Update and annual Assessment

PART II: SUB-ASSESSMENTS

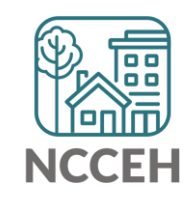

### HMIS Data Collection Stages

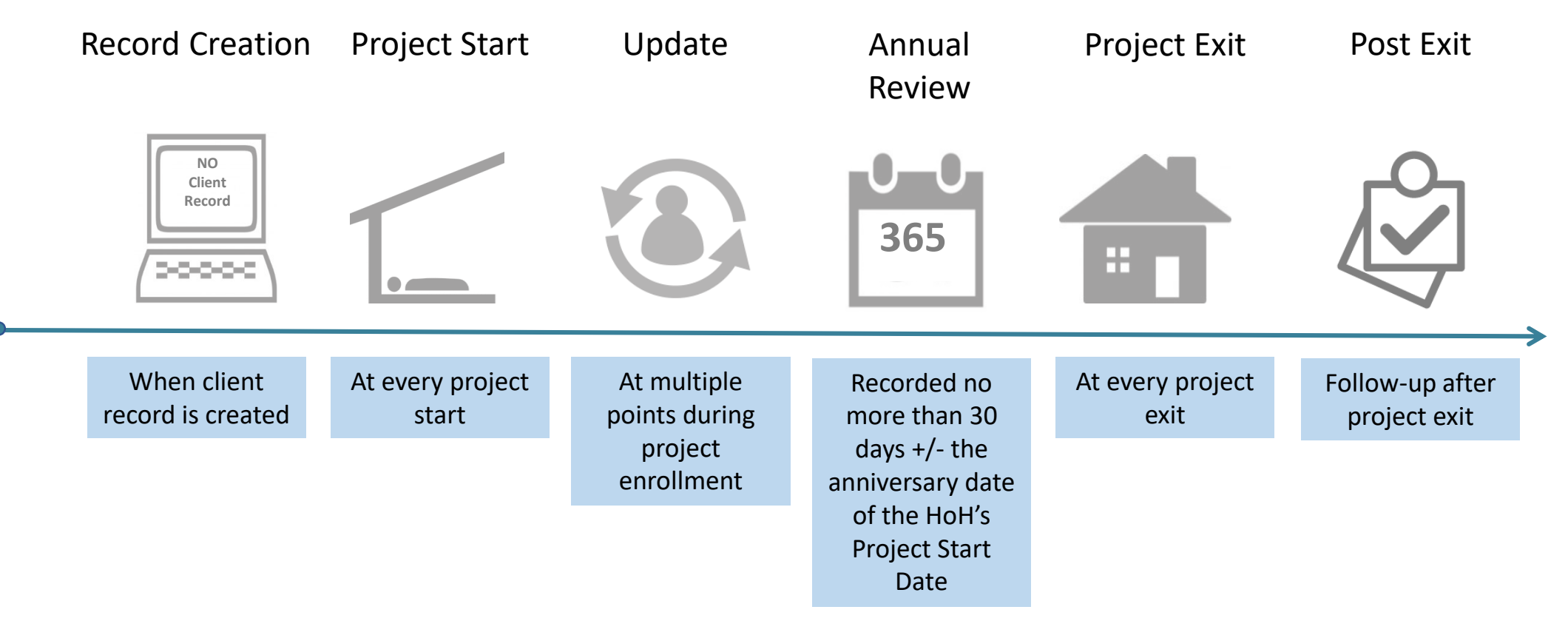

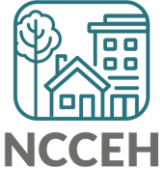

\*All Permanent Housing projects must record Move-in dates as an Interim Review – Update

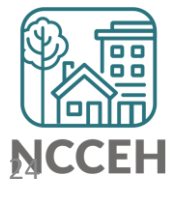

### How to Change Sub-assessments Reference Table

| Previous Response | Change or Edit at<br>Update | Action (always check EDA and<br>Backdate                                                                                          |
|-------------------|-----------------------------|----------------------------------------------------------------------------------------------------|
| Gateway = No      | Gateway = Yes               | Change dropdown to Yes                                                                                                    |
| Gateway = Yes     | Gateway = No                | Change dropdown to No                                                                                                    |
| Type/Source = No  | Type/Source = Yes           | Do not edit previous Type/Source.<br>Add new Type/Source as of the<br>Update                                                      |
| Type/Source = Yes | Type/Source = Yes           | Edit previous Type/Source and set<br>end-date for day before the<br>Update. Then Add new<br>Type/Source as of the Update          |
| Type/Source = Yes | Type/Source = No            | Edit previous Type/Source and set<br>end-date for day before the<br>Update. Then use HUD Verification<br>to set Type/Source to No |

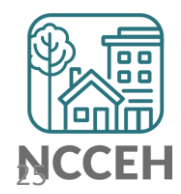

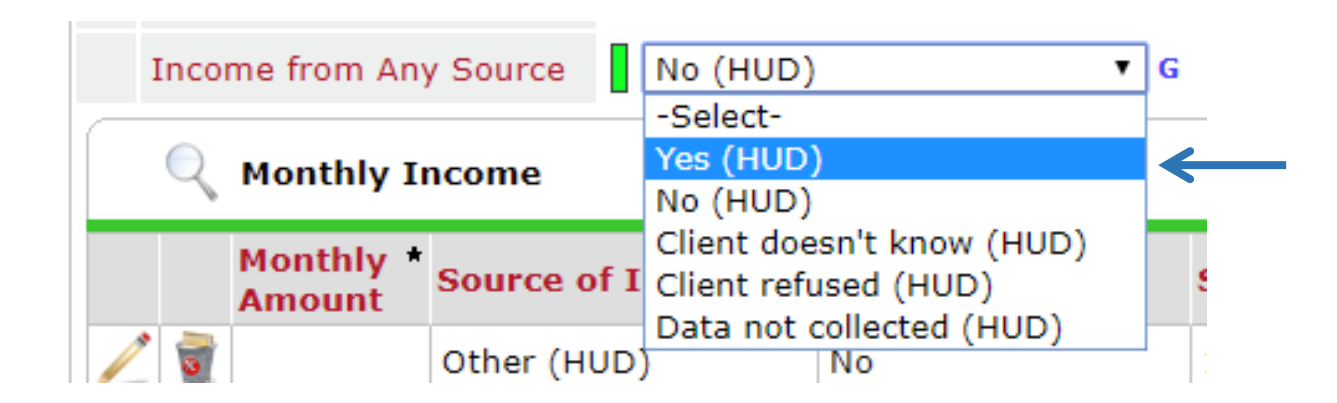

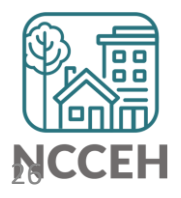

| Add | View Gross Income | Showing 1-5 of 15 | First | Previous | Next | Last |
|-----|-------------------|-------------------|-------|----------|------|------|
|     |                   |                   |       |          |      |      |

| Enter each source of incon  | ne as a separate record |
|-----------------------------|-------------------------|
| Monthly Amount *            | 734 G                   |
| Source of Income *          | SSI (HUD) V G           |
|                             |                         |
| Receiving Income<br>Source? | Yes V G                 |
| Start Date *                | 11 / 10 / 2017 🕂 🦉 😋 G  |
| End Data                    |                         |

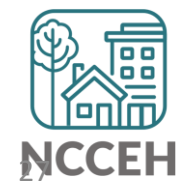

| **A | **ANSWER FOR HEAD OF HOUSEHOLD AND ADULTS** |                     |                                                         |                             |                   |                   |  |  |
|-----|---------------------------------------------|---------------------|---------------------------------------------------------|-----------------------------|-------------------|-------------------|--|--|
|     | Tota                                        | l monthly inc       | ome                                                     | G                           |                   |                   |  |  |
| -   | Income from Any Source Yes (HUD)  G         |                     |                                                         |                             |                   |                   |  |  |
|     | Q Monthly Income HUD Verification 🗹         |                     |                                                         |                             |                   |                   |  |  |
|     |                                             | Monthly *<br>Amount | Source of Income *                                      | Receiving Income<br>Source? | Start Date *      | End Date          |  |  |
|     | 1                                           | US\$734.00          | SSI (HUD)                                               | Yes                         | 11/10/2017        |                   |  |  |
|     | 0                                           |                     | Other (HUD)                                             | No                          | 10/31/2017        |                   |  |  |
| /   | 1                                           |                     | Worker's<br>Compensation (HUD)                          | No                          | 10/31/2017        |                   |  |  |
| /   | 1                                           |                     | VA Non-Service<br>Connected Disability<br>Pension (HUD) | No                          | 10/31/2017        |                   |  |  |
|     | 1                                           |                     | Unemployment<br>Insurance (HUD)                         | No                          | 10/31/2017        |                   |  |  |
|     | Ado                                         | d V                 | 'iew Gross Income                                       | Showing 1                   | -5 of 16 First Pr | revious Next Last |  |  |

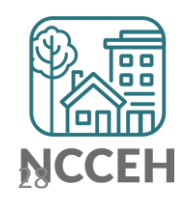

|               | / 🧋 |            | Child Support (HUD)                          | No           | 10/31/2017        |                                  |
|---------------|-----|------------|----------------------------------------------|--------------|-------------------|----------------------------------|
|               | 2   |            | Alimony or Other<br>Spousal Support<br>(HUD) | No           | 10/31/2017        | Click Next if the type/source is |
| $\rightarrow$ | / 🧋 | US\$734.00 | SSI (HUD)                                    | Yes          | 10/31/2017        | not on page one                  |
|               | Ado | d V        | iew Gross Income                             | Showing 11-1 | 15 of 15 First Pr | evious Next Last                 |

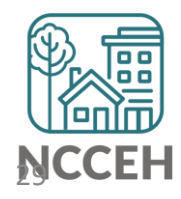

| Monthly Income              |                         |     |
|-----------------------------|-------------------------|-----|
| Enter each source of inco   | me as a separate record |     |
| Source of Income            | G SSI (HUD)             | ▼ G |
| If Other, Please Specify    |                         |     |
| Receiving Income<br>Source? | Yes • G                 |     |
| Start Date *                | 10 / 31 / 2017 🧖 💐 G    |     |
| End Date                    | 11 / 09 / 2017 🧖 💸 G    |     |
|                             |                         |     |

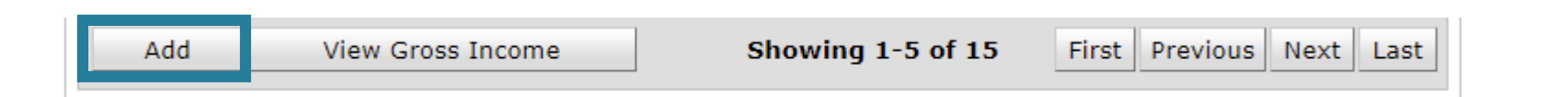

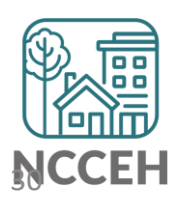

| Enter each source of incor  | ne as a separate record |  |
|-----------------------------|-------------------------|--|
| Monthly Amount *            | 786 G                   |  |
| Source of Income *          | SSI (HUD) • G           |  |
|                             |                         |  |
| Receiving Income<br>Source? | Yes V G                 |  |
| Start Date *                | 11 / 10 / 2017 🛛 🔊 💐 G  |  |
| End Date                    | / / 🧖 🤧 👼 G             |  |

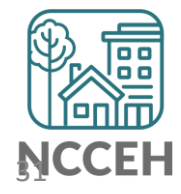

### **\*\*ANSWER FOR HEAD OF HOUSEHOLD AND ADULTS\*\***

| Tota                                      | I monthly inc       | ome                                                      | G                           |                  |                   |
|-------------------------------------------|---------------------|----------------------------------------------------------|-----------------------------|------------------|-------------------|
| Income from Any Source Yes (HUD) G        |                     |                                                          |                             |                  |                   |
| Q     Monthly Income     HUD Verification |                     |                                                          |                             |                  |                   |
|                                           | Monthly *<br>Amount | Source of Income *                                       | Receiving Income<br>Source? | Start Date *     | End Date          |
| 1                                         | US\$786.00          | SSI (HUD)                                                | Yes                         | 11/10/2017       |                   |
| 1                                         |                     | Other (HUD)                                              | No                          | 10/31/2017       |                   |
| 1                                         |                     | Worker's<br>Compensation (HUD)                           | No                          | 10/31/2017       |                   |
| 1                                         |                     | VA Non-Service<br>Connected Disability<br>Pension (HUD)  | No                          | 10/31/2017       |                   |
| 7                                         |                     | VA Service<br>Connected Disability<br>Compensation (HUD) | No                          | 10/31/2017       |                   |
| Ad                                        | d v                 | 'iew Gross Income                                        | Showing 1                   | -5 of 16 First P | revious Next Last |

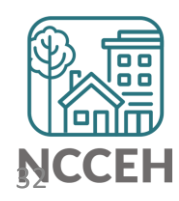

# Incomplete or Conflicting Sub-assessments

| Error information         | Incomplete HUD verification on disability,<br>income, benefits and/or health insurance sub<br>assessments                                                                |  |
|---------------------------|----------------------------------------------------------------------------------------------------|--|
| How do I find this error? | Run the 0252 Data Completeness Report<br>Card EE in ART<br>- Review the client detail tab<br>Run the APR or CAPER report on Dashboard<br>- Review the error counts       |  |
| How do I fix this error?  | Review client file for documents verifying<br>disability, income, benefits and/or health<br>insurance<br>Remember: Missing data is ALWAYS<br>better than inaccurate data |  |

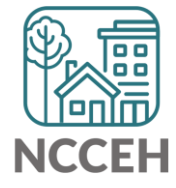